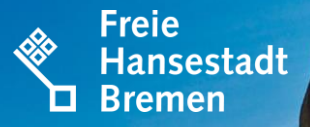

# **ELSTER-AUSFÜLLANLEITUNG**

## GEMISCHT GENUTZTES GRUNDSTÜCK -ALLEINEIGENTUM

🗖 Der Senator für Finanzen

Wann liegt ein gemischt genutztes Grundstück vor?

Gemischt genutzte Grundstücke sind zum Beispiel Grundstücke mit Wohn- und Geschäftshäusern. Solche Grundstücke werden teils zu Wohnzwecken und teils zu anderen Zwecken (zum Beispiel eigenen oder fremden betrieblichen oder öffentlichen Zwecken) genutzt. Dabei beträgt keine der Nutzungen mehr als 80% der Wohn- und Nutzfläche.

Hierzu auf der folgenden Seite ein Beispiel für Sie.

## Erklärung zur Feststellung des Grundsteuerwerts 🔦 Hansestadt

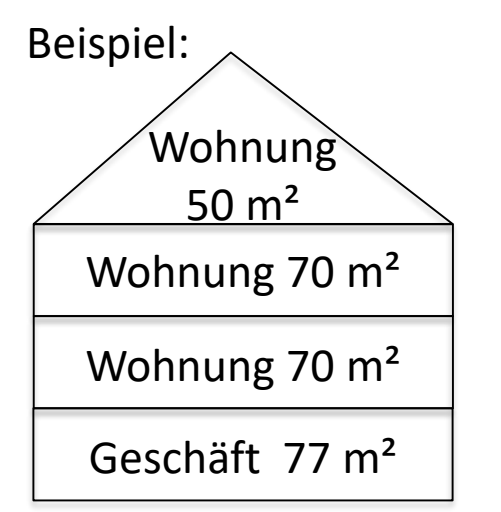

Das Grundstück wird zu Wohnzwecken und betrieblich genutzt. Wohn- und Nutzfläche:  $77m^2 + 70m^2 + 70m^2 + 50m^2 = 267m^2$ Betriebliche Nutzung:  $77m^2 / 267m^2 \times 100 = 28,8\%$ Nutzung zu Wohnzwecke:  $190m^2 / 267m^2 \times 100 = 71,2\%$ 

Keine der beiden Nutzungen macht mehr als 80 % aus. Es handelt sich um ein **gemischt genutztes Grundstück**.

Beträgt bei Ihrem Grundstück die Nutzung zu Wohnzwecken mehr als 80 % der Wohnund Nutzfläche, handelt es sich um ein Mietwohngrundstück. In diesem Fall wechseln Sie bitte die Schritt-für-Schritt-Ausfüllanleitung.

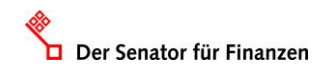

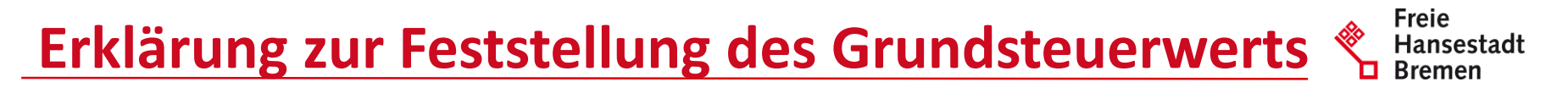

Sie haben 2 Möglichkeiten die Erklärung zur Feststellung des Grundsteuerwerts vollständig auszufüllen:

- 1. Sie durchlaufen jedes Formularblatt von Elster durch Klicken der Schaltfläche "Nächste Seite" und füllen die in dieser Anleitung dargestellten Bereiche aus
- 2. oder Sie wählen, entsprechend dieser Anleitung, auf der linken Seite im Navigationsbaum den auszufüllenden Bereich.

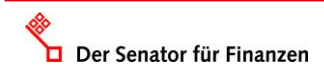

#### Erklärung zur Feststellung des Grundsteuerwerts 🔦 Hansestadt Bremen

| ELSTER Ihr Online-Finanzamt                                                                                                    | Hilfe 😧 Chat 🗣 Suchen 🔍 💿 zt Abmelden                                                                                                    |
|----------------------------------------------------------------------------------------------------|----------------------------------------------------------------------------------------------------|
| ELSTER             ELSTER             Mein ELSTER             Mein Benutzerkonto             1.             Pormulare & Leistungen             2.             Alle Formulare             Bescheinigungen verwalten             Einwilligung zur elektronischen             Bekanntgabe             Arbeitgeberfunktionen für ELSAM             Arbeitgeberfunktionen für ELSAM             bör              benutzergruppen | LSTER > formulare & Lessungen > Alle formulare Alle Formulare Ifflern noch Filter zurücksetzen Anträge, Einspruch und Mittellungen Anträge, Einspruch und Mittellungen Anträge, Einspruch und Mittellungen Einschmensbezer Einschmensbezer Ein |

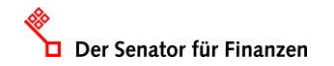

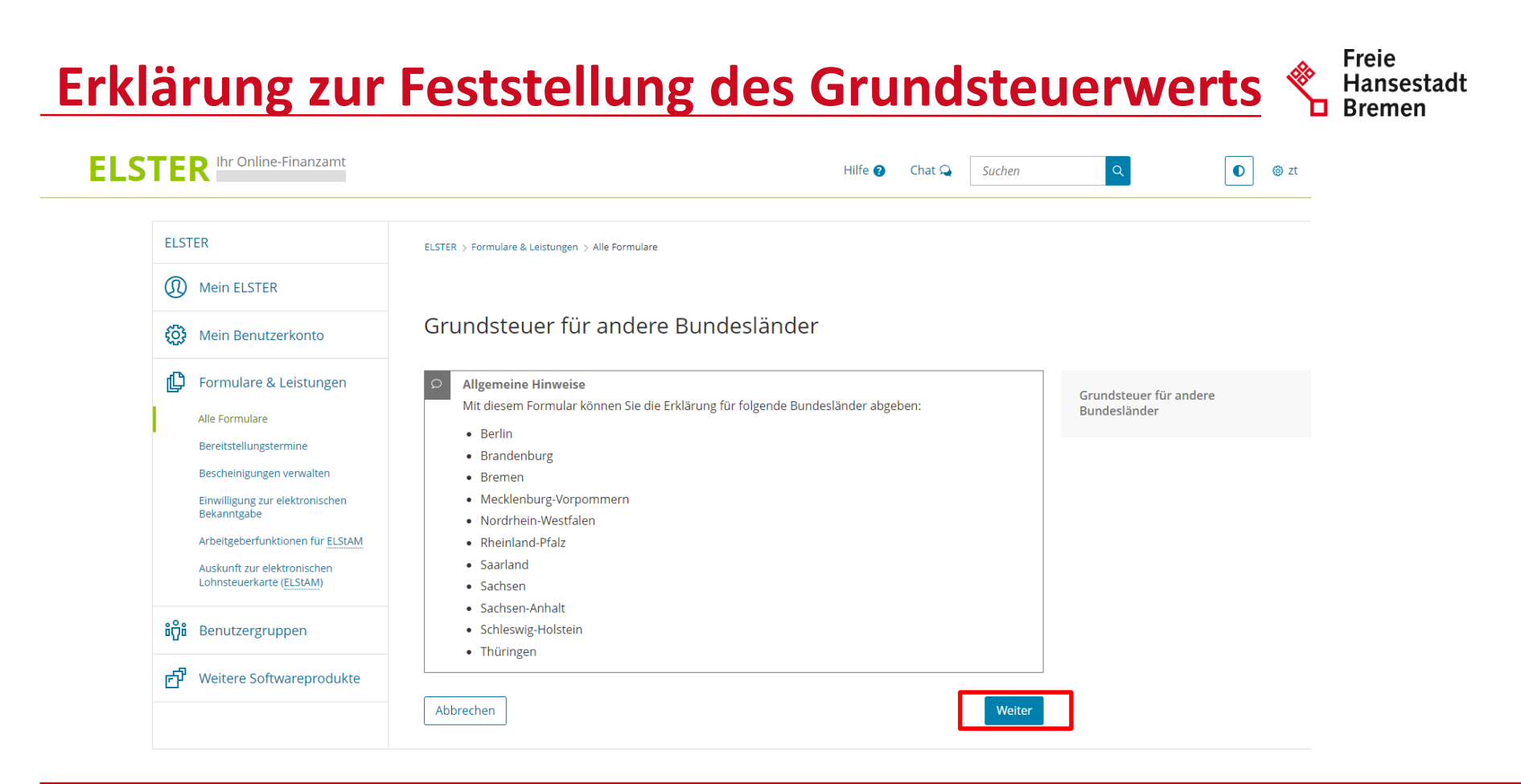

## Erklärung zur Feststellung des Grundsteuerwerts 👋 Hansestadt

Freie

| FI STER                                 |                                 |                                   |                       |             |               |                                                                                                    |  |
|-----------------------------------------|---------------------------------|-----------------------------------|-----------------------|-------------|---------------|----------------------------------------------------------------------------------------------------|--|
| Mein ELSTER                             | Datenübernahme                  | 5<br>5                            |                       |             |               |                                                                                                    |  |
| 😥 Mein Benutzerkonto                    | Möchten Sie Ihre Angaben aus ei | ner früheren Abgabe überneh       | men?                  |             |               |                                                                                                    |  |
| 🕒 Formulare & Leistungen                | Bezeichnung des Formulars       | Ordnungskriterium                 | Gesendet am           | Status      | Aktionen      | Arbeit und Zeit sparen?<br>Durch eine Datenübernahme können S                                                                                                    |  |
| ່ຫໍ <mark>ິ</mark> ຕິພໍ Benutzergruppen | Um Angaben                      | zu übernehmen, muss ein passende: | Formular abgegeben wo | rden sein.  |               | Arbeit und Zeit sparen. Sie wählen ein<br>Formular einer früheren Abgabe aus und<br>das System kopiert automatisch alle Dater<br>das neue Formular.                                                                                    |  |
| r Weitere Softwareprodukte              | Zuruck                          |                                   | Onne D                | atenubernan | me fortfahren | Werden alle Angaben übernommen?<br>In der Regel werden alle Angaben in das<br>neue Formular übernommen. Aufgrund v<br>Gesetzesänderungen können sich Formul<br>ändern. Einzelne Angaben können daher<br>nicht immer übernommen werden. |  |
|                                         |                                 |                                   |                       |             |               | Was passiert danach?<br>Übernommene Angaben können Sie im<br>nächsten Schritt anpassen und ergänzen.                                                                                                    |  |

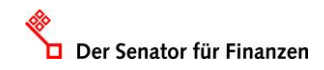

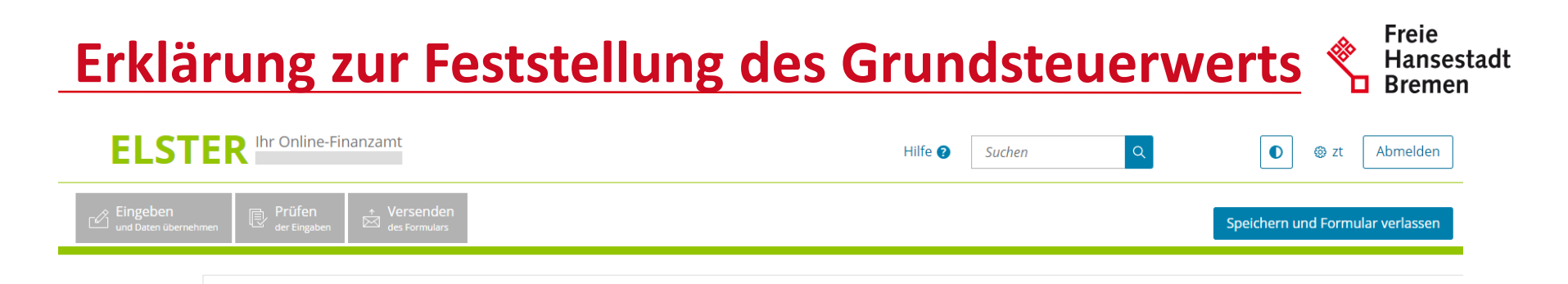

#### Anlagenauswahl welche Anlagen brauche ich ()

| Hauptvordruck (GW1)                    |      |
|----------------------------------------|------|
| Anlage Grundstück (GW2)                | 1. 🗳 |
| Anlage Land- und Forstwirtschaft (GW3) |      |
| Anlage Tierbestand (GW3A)              |      |

Sie können Ihre Auswahl auch später noch anpassen. Klicken Sie dazu auf der nächsten Seite auf die Schaltfläche "Anlagen hinzufügen/entfernen".

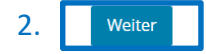

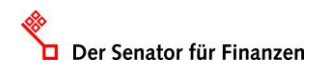

#### **Startseite – Eingabe Steuernummer**

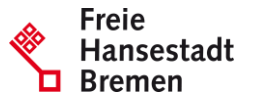

| Eingeben<br>und Daten übernehmen     Prüfen<br>der Eingaben     Versenden<br>des Formulars                                                                                                    | Speichern und                                                                                                    | Formular verlassen                                                                                          |
|----------------------------------------------------------------------------------------------------|----------------------------------------------------------------------------------------------------|----------------------------------------------------------------------------------------------------|
| Grundsteuer für andere Bundesländer  Startseite des Formulars  Hauptvordruck (GW1)  1 - Angaben zur Feststellung  2 - Lage des Grundstücks/Betriebs der Land- und Forstwirtschaft  3 - Gemarkung(en) und Flurstück(e) des Grundvermögens                                                                    | ★ Startseite des Formulars<br>Erklärung zur Feststellung des Grundsteuerwerts<br>Hilfe zur Grundsteuer erhalten Sie auch in unserem Chat. L <sup>2</sup> | Ihre Steuernummer finden Sie<br>auf dem Informations-<br>schreiben, das Mitte Juli 2022<br>versendet wurde. |
| <ul> <li>4 - Angaben zu Eigentümer(innen) / Beteiligten</li> <li>5 - Grundsteuerbefreiung/-vergünstigung</li> <li>6 - Ergänzende Angaben zur Feststellungserklärung</li> <li>7 - Empfangsvollmacht</li> <li>8 - Mitwirkung bei der Anfertigung dieser Erklärung</li> <li>Anlage Grundstück (GW2)</li> </ul> | auf den 1. januar 2022 Steuernummer / Aktenzeichen 3                                                                                                    | Außerdem finden Sie Ihre<br>Steuernummer auf Ihrem<br>Einheitswertbescheid.                                 |
|                                                                                                    | Land     Bremen       Steuernummer     57       123     12345       Wo ist meine Steuernummer ?       Finanzamt       Bremerhaven Bewertung Bremen       | <ul><li>Sie beginnt für Grundstücke in</li><li>Bremen mit 57/</li><li>Bremerhaven mit 77/</li></ul>         |
| Anlagen hinzufügen / entfernen                                                                                                    | Aktenzeichen     Persönliche Bearbeitungsnotiz                                                                                                    |                                                                                                    |

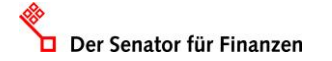

#### **GW1 – Allgemeine Angaben**

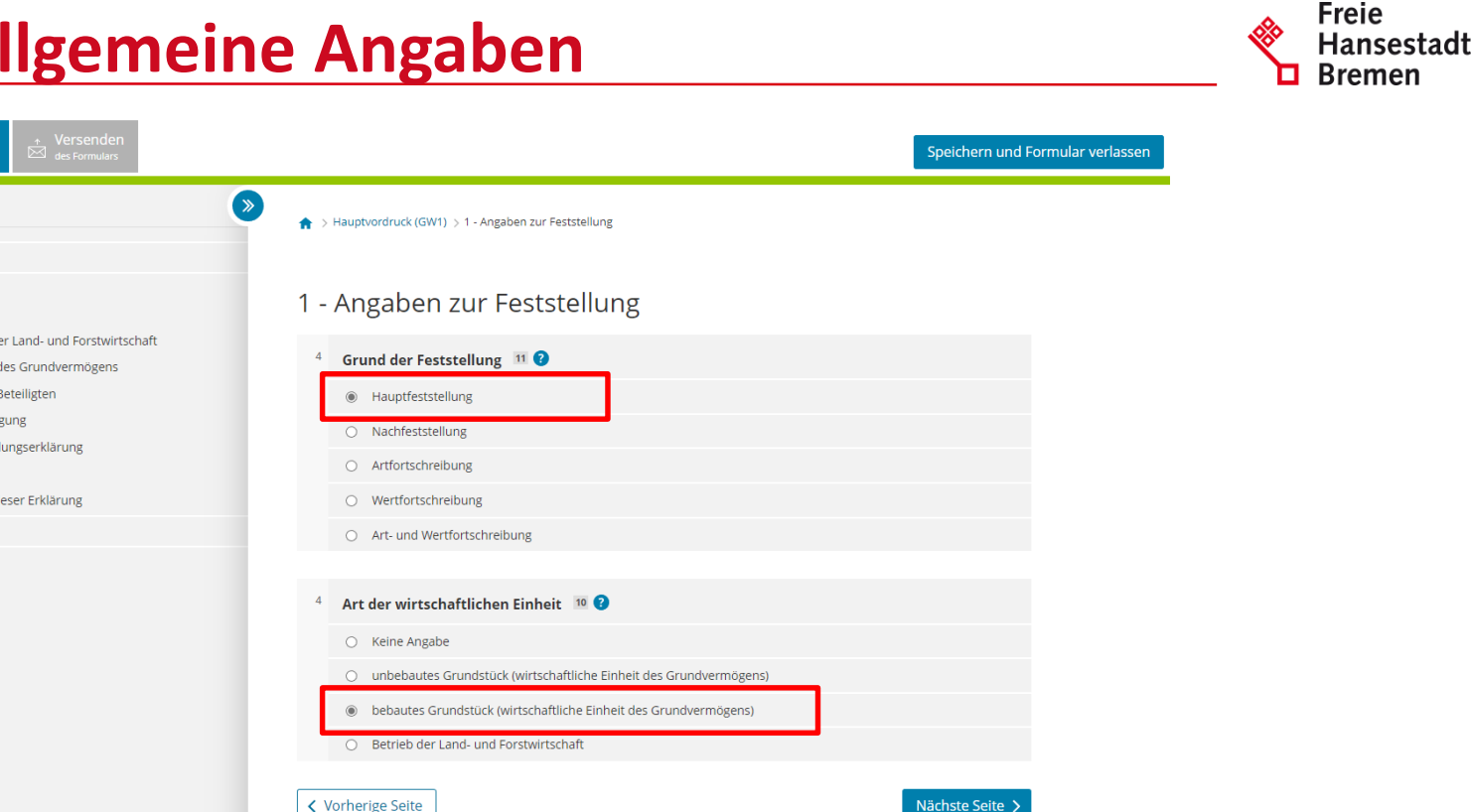

Hauptvordruck (GW1)

Startseite des Formulars

Eingeben und Daten übernehmer

1 - Angaben zur Feststellung

Grundsteuer für andere Bundesländer

- 2 Lage des Grundstücks/Betriebs der Land- und Forstwirtschaft
- 3 Gemarkung(en) und Flurstück(e) des Grundvermögens

Prüfen der Eingaben

- 4 Angaben zu Eigentümer(innen) / Beteiligten
- 5 Grundsteuerbefreiung/-vergünstigung

Der Senator für Finanzen

- 6 Ergänzende Angaben zur Feststellungserklärung
- 7 Empfangsvollmacht
- 8 Mitwirkung bei der Anfertigung dieser Erklärung
- Anlage Grundstück (GW2)

🗅 Anlagen hinzufügen / entfernen å :

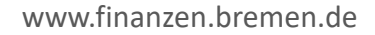

#### **GW1 – Allgemeine Angaben**

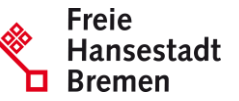

| Eingeben Und Daten übernehmen Uber Eingaben des Formulars                                                                                                    |                |                                                                                                    |                        |                     | Speichern und Formular verlassen |  |
|----------------------------------------------------------------------------------------------------|----------------|----------------------------------------------------------------------------------------------------|------------------------|---------------------|----------------------------------|--|
| Grundsteuer für andere Bundesländer                                                                                                    | ★ > Hauptvi    | ordruck (GW1) > 2 - Lage des Grundstücks/Betriebs der Land- und                                                | Forstwirtscha          | ft                  |                                  |  |
| Hauptvordruck (GW1)     I - Angaben zur Feststellung     Z - Lage des Grundstücks/Betriebs der Land- und Forstwirtschaft                                                              |                | 2 - Lage des Grundstücks/Betriebs der Land- und<br>Forstwirtschaft ?                                           |                        |                     |                                  |  |
| <ul> <li>- 5 - Gentakungen, und Hursuckke des Grundverniogens</li> <li>- 4 - Angaben zu Eigentümer(innen) / Beteiligten</li> <li>- 5 - Grundsteuerbefreiung/-vergünstigung</li> </ul> | 5              | Straße/Lagebezeichnung                                                                                         | Rudolf-H               | ilferding-Platz     | 24                               |  |
| <ul> <li>6 - Ergänzende Angaben zur Feststellungserklärung</li> <li>7 - Empfangsvollmacht</li> <li>8 - Mitwirkung bei der Anfertigung dieser Erklärung</li> </ul>                     | 6              | Hausnummer, Hausnummerzusatz, Zusatzangaben                                                                    | 1<br>25                | 26                  | 31                               |  |
| Anlage Grundstück (GW2)                                                                                                    | 7              | Postleitzahl, Ort                                                                                              | 28195<br><sup>21</sup> | Bremen              | 22                               |  |
|                                                                                                    | Mehrere<br>8 - | e hebeberechtigte Gemeinden 💿<br>Das Grundstück oder der Betrieb der Land- und Forstwirtschaf<br>Gemeinden. 30 | ft erstreckt si        | ch über mehrere hel | beberechtigte<br>Nächste Seite > |  |
| 🗅 Anlagen hinzufügen / entfernen 🛛 🛓 📜                                                                                                    |                |                                                                                                    |                        |                     |                                  |  |

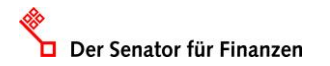

#### **GW1 – Flurstück**

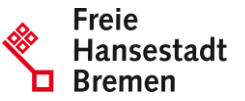

| Eingeben Prüfen · Versenden<br>der Eingaben des Formulars                 |                                      |                               | Speichern und Formular verlassen |
|---------------------------------------------------------------------------|--------------------------------------|-------------------------------|----------------------------------|
| Grundsteuer für andere Bundesländer                                       |                                      | urstück(e) des Grundvermögens |                                  |
| Startseite des Formulars                                                  |                                      |                               |                                  |
| <ul> <li>Hauptvordruck (GW1)</li> </ul>                                   |                                      |                               |                                  |
| 🔗 🔹 1 - Angaben zur Feststellung                                          | 3 - Gemarkung(en) und F              | iurstuck(e) des Grundve       | rmogens                          |
| 🖉 💿 2 - Lage des Grundstücks/Betriebs der Land- und Forstwirtschaft       | Compeluing Flux                      | <b>T</b> läsko                |                                  |
| <ul> <li>3 - Gemarkung(en) und Flurstück(e) des Grundvermögens</li> </ul> | Gemarkung Flur                       | Flache                        |                                  |
| <ul> <li>4 - Angaben zu Eigentümer(innen) / Beteiligten</li> </ul>        | Ke                                   | ine Einträge vorhanden        |                                  |
| <ul> <li>5 - Grundsteuerbefreiung/-vergünstigung</li> </ul>               |                                      |                               |                                  |
| <ul> <li>6 - Ergänzende Angaben zur Feststellungserklärung</li> </ul>     | + Gemarkung und Flurstück hinzufügen |                               |                                  |
| <ul> <li>7 - Empfangsvollmacht</li> </ul>                                 |                                      |                               |                                  |
| <ul> <li>8 - Mitwirkung bei der Anfertigung dieser Erklärung</li> </ul>   | / Verberige Seite                    |                               | Nächste Soite                    |
| <ul> <li>Anlage Grundstück (GW2)</li> </ul>                               | Vorneinge Seite                      |                               | Nachsie Seite /                  |
|                                                                           |                                      |                               |                                  |
|                                                                           |                                      |                               |                                  |
|                                                                           |                                      |                               |                                  |
|                                                                           |                                      |                               |                                  |
|                                                                           |                                      |                               |                                  |
|                                                                           |                                      |                               |                                  |
|                                                                           |                                      |                               |                                  |
|                                                                           |                                      |                               |                                  |
|                                                                           |                                      |                               |                                  |
| Anlagen hinzufügen / entfernen 👔 🔋                                        |                                      |                               |                                  |
|                                                                           |                                      |                               |                                  |

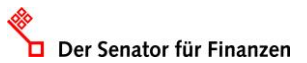

#### **GW1 – Flurstück**

Der Senator für Finanzen

| Eingeben Prüfen Versenden der Eingaben der Eingaben                                                                                                    | Speichern und Formular verlassen                                                                                                    |                   |
|----------------------------------------------------------------------------------------------------|----------------------------------------------------------------------------------------------------|-------------------|
| Grundsteuer für andere Bundesländer                                                                                                    | 🟫 > Hauptvordruck (GW1) > 3 - Gemarkung(en) und Flurstück(e) des Grundvermögens > Gemarkung beziehungsweise Flurstück (f. Eintrag)                                                |                   |
| Startseite des Formulars                                                                                                    |                                                                                                    | Die               |
| Hauptvordruck (GW1)     1 - Angaben zur Feststellung     2 - Lage des Grundstücks/Betriebs der Land- und Forstwirtschaft     3 - Gemarkung(en) und Flurstück(e) des Grundvermögens | Gemarkung beziehungsweise Flurstück 💿                                                                                                    | Ihre<br>Ka        |
| Gemarkung beziehungsweise Flurstück (1. Eintrag)     4 - Angaben zu Eigentümer(innen) / Beteiligten                                                                                | Gemarkung VK 56                                                                                                    | Die               |
| 5 - Grundsteuerbefreiung/-vergünstigung     6 - Ergänzende Angaben zur Feststellungserklärung     7 - Emmfangsvollmacht                                                            | 10 Grundbuchblatt 1234<br>12                                                                                                    | Gru               |
| <ul> <li>8 - Mitwirkung bei der Anfertigung dieser Erklärung</li> </ul>                                                                                                    | 10 Flur 56                                                                                                    | ορι               |
| <ul> <li>Anlage Grundstück (GW2)</li> </ul>                                                                                                    | 13                                                                                                    | ۸ I.L.            |
|                                                                                                    | 10         Flurstück: Zähler, Nenner         581         1           14         15         15                                                                                     | Flu               |
|                                                                                                    | 10 Fläche 500 16                                                                                                    | <u>htt</u><br>nfo |
|                                                                                                    | 11     Zur wirtschaftlichen Einheit gehörender Anteil: Zähler, Nenner     1     1       17     1     18                                                                           | imr               |
|                                                                                                    | 11       Enthalten in der/den in Anlage Grundstück, Zeile 4 angegebenen       erste Fläche (Schlüsselwert: 1)       •         Fläche(n) des (Teil-)Grundstücks:       19       19 |                   |
| □ Anlagen hinzufügen / entfernen <u>ੈ</u>                                                                                                    | 2. Gemarkung und Flurstück übernehmen >                                                                                                    |                   |

www.finanzen.bremen.de

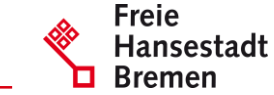

Diese Angaben können Sie Ihrem Grundbuchblatt oder Kaufvertrag entnehmen.

Die Angabe des Grundbuchblattes ist optional.

Alternativ können Sie den **Flurstückviewer** nutzen: <u>https://www.geo.bremen.de/i</u> <u>nformationen-fuer-</u> <u>immobilienbesitzer-14892</u>

#### **GW1 – Eigentumsverhältnisse**

Der Senator für Finanzen

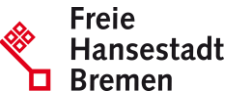

Eingeben und Daten übernehmen Prüfen der Eingaben Speichern und Formular verlassen Grundsteuer für andere Bundesländer > ★ > Hauptvordruck (GW1) > 4 - Angaben zu Eigentümer(innen) / Beteiligten Startseite des Formulars Hauptvordruck (GW1) 4 - Angaben zu Eigentümer(innen) / Beteiligten 0 1 - Angaben zur Feststellung 0 2 - Lage des Grundstücks/Betriebs der Land- und Forstwirtschaft 32 Eigentumsverhältnisse 40 😯 3 - Gemarkung(en) und Flurstück(e) des Grundvermögens 4 - Angaben zu Eigentümer(innen) / Beteiligten Keine Angabe 5 - Grundsteuerbefreiung/-vergünstigung 0 Alleineigentum einer natürlichen Person ۲ 6 - Ergänzende Angaben zur Feststellungserklärung O 1 Alleineigentum einer Körperschaft des öffentlichen Rechts 7 - Empfangsvollmacht 8 - Mitwirkung bei der Anfertigung dieser Erklärung 2 Alleineigentum einer unternehmerisch tätigen juristischen Person Anlage Grundstück (GW2) 3 Alleineigentum einer nicht unternehmerisch tätigen juristischen Person 4 Ehegatten/Lebenspartner (weiter mit Zeile 41) 5 Erbengemeinschaft O 6 Bruchteilsgemeinschaft O 7 Grundstücksgemeinschaft ausschließlich von natürlichen Personen 8 Grundstücksgemeinschaft ausschließlich von juristischen Personen 9 andere Grundstücksgemeinschaft > Angaben zu Erbengemeinschaften, Bruchteilsgemeinschaften und Gemeinschaften ohne geschäftsüblichen Namen Anlagen hinzufügen / entfernen å 1.1

#### **GW1 – Eigentümer:innen**

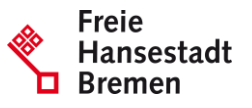

#### Grundsteuer für andere Bundesländer ( >> O Alleineigentum einer natürlichen Person 1 Alleineigentum einer K örperschaft des öffentlichen Rechts Startseite des Formulars Hauptvordruck (GW1) 2 Alleineigentum einer unternehmerisch t\u00e4tigen juristischen Person Ø 1 - Angaben zur Feststellung O 3 Alleineigentum einer nicht unternehmerisch tätigen juristischen Person 2 - Lage des Grundstücks/Betriebs der Land- und Forstwirtschaft 0 4 Ehegatten/Lebenspartner (weiter mit Zeile 41) 3 - Gemarkung(en) und Flurstück(e) des Grundvermögens 5 Erbengemeinschaft 4 - Angaben zu Eigentümer(innen) / Beteiligten 5 - Grundsteuerbefreiung/-vergünstigung 6 Bruchteilsgemeinschaft 6 - Ergänzende Angaben zur Feststellungserklärung O 7 Grundstücksgemeinschaft ausschließlich von natürlichen Personen 7 - Empfangsvollmacht O 8 Grundstücksgemeinschaft ausschließlich von juristischen Personen · 8 - Mitwirkung bei der Anfertigung dieser Erklärung 9 andere Grundstücksgemeinschaft Anlage Grundstück (GW2) > Angaben zu Erbengemeinschaften, Bruchteilsgemeinschaften und Gemeinschaften ohne geschäftsüblichen Namen Eigentümer(innen) / Beteiligte 📀 Vorname/Firma Zeile 1 Name/Firma Zeile 2 Keine Einträge vorhanden + Eigentümer(in) / Beteiligte(n) hinzufügen Vorherige Seite Nächste Seite 1 🗋 Anlagen hinzufügen / entfernen å

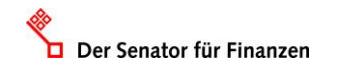

#### **GW1 – Eigentümer:innen**

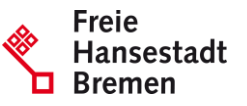

| Eingeben Prüfen + Versenden<br>und Daten übernehmen  Prüfen der Eingeben  des Formulars                                                                                               |                        |                                                             | Speichern und Formular verlass              |
|----------------------------------------------------------------------------------------------------|------------------------|-------------------------------------------------------------|---------------------------------------------|
| undsteuer für andere Bundesländer                                                                                                    | > Hauptvordru          | ck (GW1) > 4 - Angaben zu Eigentümer(innen) / Beteiligten 🤇 | > Eigentümer(innen)/Beteiligte (1. Eintrag) |
| Startseite des Formulars                                                                                                    |                        |                                                             |                                             |
| Hauptvordruck (GW1)     1 - Angaben zur Feststellung     2 - Lage des Grundstücks/Betrlebs der Land- und Forstwirtschaft                                                              | Eigentür<br>1. Eintrag | ner(innen)/Beteiligte ?                                     |                                             |
| <ul> <li>3 - Gemarkung(en) und Flurstück(e) des Grundvermögens</li> <li>4 - Angaben zu Eigentümer(innen) / Beteiligten</li> <li>Eigentümer(innen)/Beteiligte (1. Eintrag).</li> </ul> | 42                     | Anredeschlüssel                                             | Herrn 🗸                                     |
| S - Grundsteuerbefreiung/-vergünstigung     G - Ergänzende Angaben zur Feststellungserklärung     Z - Emofanssvollmacht                                                               | 42                     | Titel/akademischer Grad                                     | 14                                          |
| 8 - Mitwirkung bei der Anfertigung dieser Erklärung                                                                                                    | 42                     | Geburtsdatum                                                | 01.01.1950                                  |
| <ul> <li>Anlage Grundstück (GW2)</li> </ul>                                                                                                    |                        |                                                             |                                             |
|                                                                                                    | 43                     | Vorname/Firma Zeile 1                                       | Max<br>13                                   |
|                                                                                                    | 44                     | Name/Firma Zeile 2                                          | Mustermann 11                               |
|                                                                                                    | 45                     | Straße                                                      | Rudolf-Hilferding-Platz                     |
|                                                                                                    | 46                     | Hausnummer, Hausnummerzusatz                                | 1<br>25 26                                  |
| Anlagen hinzufügen / entfernen 👔 ፤                                                                                                    | 46                     | Telefonnummer                                               |                                             |

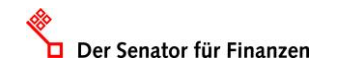

#### **GW1 – Eigentümer:innen**

| Grunds | teuer für andere Bundesländer                                                | <b>&gt;</b> | 47 | Postleitzahl, Ort                   | 28195     | Bremen |    |
|--------|------------------------------------------------------------------------------|-------------|----|-------------------------------------|-----------|--------|----|
| 🕑 Sta  | rtseite des Formulars                                                        |             |    |                                     | 40        |        | 22 |
| •      | Hauptvordruck (GW1)                                                          |             | 48 | Postleitzahl (Ausland)              |           |        |    |
| 0      | <ul> <li>1 - Angaben zur Feststellung</li> </ul>                             |             |    |                                     |           | 20     |    |
| 0      | <sup>o</sup> 2 - Lage des Grundstücks/Betriebs der Land- und Forstwirtschaft |             | 40 |                                     | Koine An  | Taba   |    |
|        | 3 - Gemarkung(en) und Flurstück(e) des Grundvermögens                        |             | 40 | Land (bei Ausiandsanschrift)        | Keine Anj | gabe   | ~  |
| 0      | 4 - Angaben zu Eigentümer(innen) / Beteiligten                               |             |    |                                     |           |        | 50 |
|        | <ul> <li>Eigentümer(innen)/Beteiligte (1. Eintrag)</li> </ul>                |             | 49 | Wohnsitz-/Betriebsstätten-Einanzamt | Bremen    |        |    |
|        | <ul> <li>5 - Grundsteuerbefreiung/-vergünstigung</li> </ul>                  |             |    |                                     |           |        | 74 |
|        | <ul> <li>6 - Ergänzende Angaben zur Feststellungserklärung</li> </ul>        |             |    |                                     |           |        |    |
|        | 7 Frankran allera akt                                                        |             |    |                                     |           |        |    |

51

Steuernummer / Identifikationsnummer 🧿

| 50                                                         | Land                  | Bremen 🗸                                    |  |  |  |
|------------------------------------------------------------|-----------------------|---------------------------------------------|--|--|--|
| 50                                                         | Steuernummer          | 60 123 12345<br>Wo ist meine Steuernummer 🕑 |  |  |  |
| 50                                                         | Finanzamt             | Bremen                                      |  |  |  |
| 50                                                         | Identifikationsnummer | 11222333444                                 |  |  |  |
| Anteil am Grundstück/Betrieb der Land- und Forstwirtschaft |                       |                                             |  |  |  |

Zähler, Nenner 1 1 1

Falls vorhanden: Geben Sie bitte für den Eigentümer / die Eigentümerin die Einkommensteuernummer und die Identifikationsnummer an.

Tragen Sie in Zeile 51 den Eigentumsanteil des Eigentümers / der Eigentümerin ein.

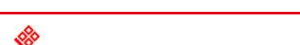

Anlagen hinzufügen / entfernen

Der Senator für Finanzen

li 🗄

· 8 - Mitwirkung bei der Anfertigung dieser Erklärung

Anlage Grundstück (GW2)

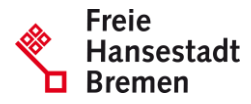

#### **Ergebnis GW1**

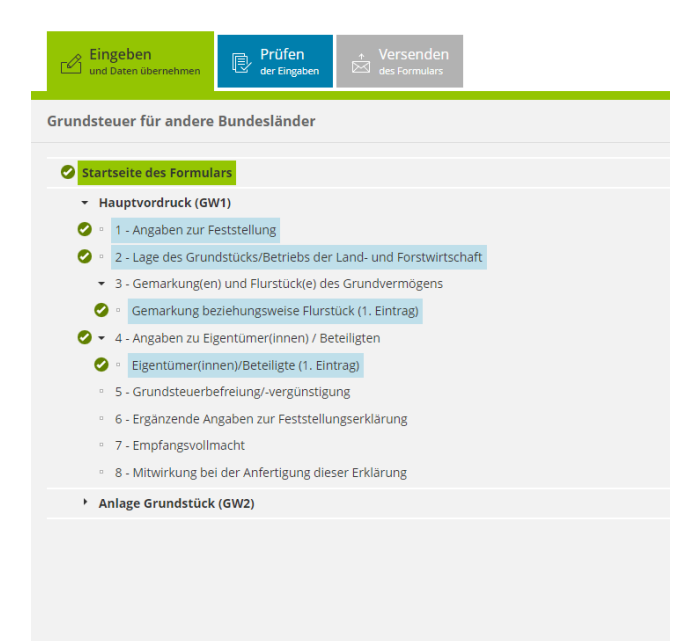

:

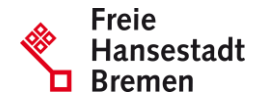

Für das Versenden dieses Formulars an das Finanzamt müssen die im Hauptvordruck (GW1) mit einem Haken versehenen Bereiche ausgefüllt sein.

🗋 Anlagen hinzufügen / entfernen 🛛 🤱

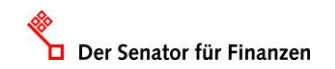

#### **GW2 – Grundstücksart**

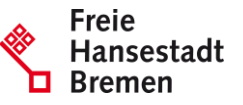

| Eingeben<br>und Daten übernehmen           Prüfen<br>der Eingaben           ★ Versenden<br>des Formulars                                                                                                    |                                                                                                    | Speichern und Formular verlassen |
|----------------------------------------------------------------------------------------------------|----------------------------------------------------------------------------------------------------|----------------------------------|
| rundsteuer für andere Bundesländer                                                                                                    | Anlage Gründstück (GW2) > 1 - Angaben zur Grundstücksart                                                                                                    |                                  |
| <ul> <li>Hauptvordruck (GW1)</li> <li>Anlage Grundstück (GW2)</li> </ul>                                                                                                    | 1 - Angaben zur Grundstücksart                                                                                                    |                                  |
| <ul> <li>I - Angaben zur Grundstücksart</li> <li>2 - Angaben zu vollständigen Grundsteuerbefreiungen</li> <li>3 - Angaben zu vollständiger Grundsteuervergünstigungen</li> <li>4 - Angaben zum Grund und Boden</li> <li>5 - Angaben bei Wohngrundstücken zum Ertragswert</li> <li>6 - Angaben bei Nichtwohngrundstücken zum Sachwert</li> <li>7 - Zusätzliche Angabe bei Wohnungs-/Teileigentum</li> <li>8 - Erbbaurecht/Gebäude auf fremdem Grund und Boden</li> </ul> | 3       Art des Grundstücks       22       •         •       Keine Angabe       •         •       unbebautes Grundstück       •         •       Einfamilienhaus       •         •       Zweifamilienhaus       •         •       Mietwohngrundstück       •         •       Mietwohngrundstück       •         •       Teileigentum       •         •       Teileigentum       •         •       gemischt genutztes Grundstück       •         •       sonstiges bebautes Grundstück       • |                                  |
| Anlagen hinzufügen / entfernen                                                                                                    | ✓ Vorherige Seite                                                                                                    | Nächste Seite 🗲                  |

Der Senator für Finanzen

#### **GW2 – Grundsteuerbefreiungen**

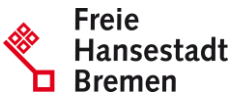

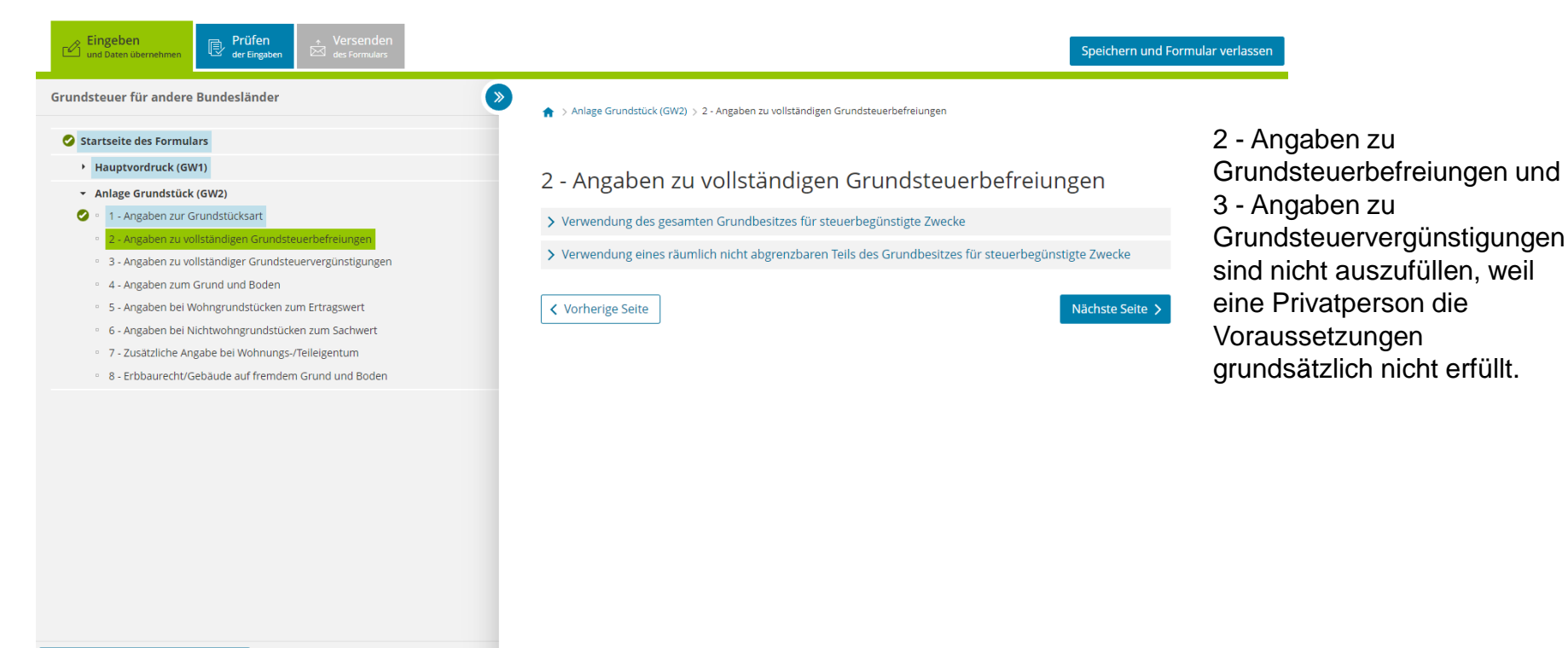

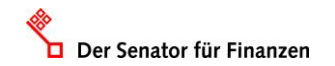

å :

Anlagen hinzufügen / entfernen

#### **GW2** – Angaben zum Grund und Boden

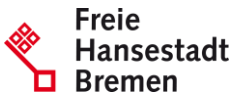

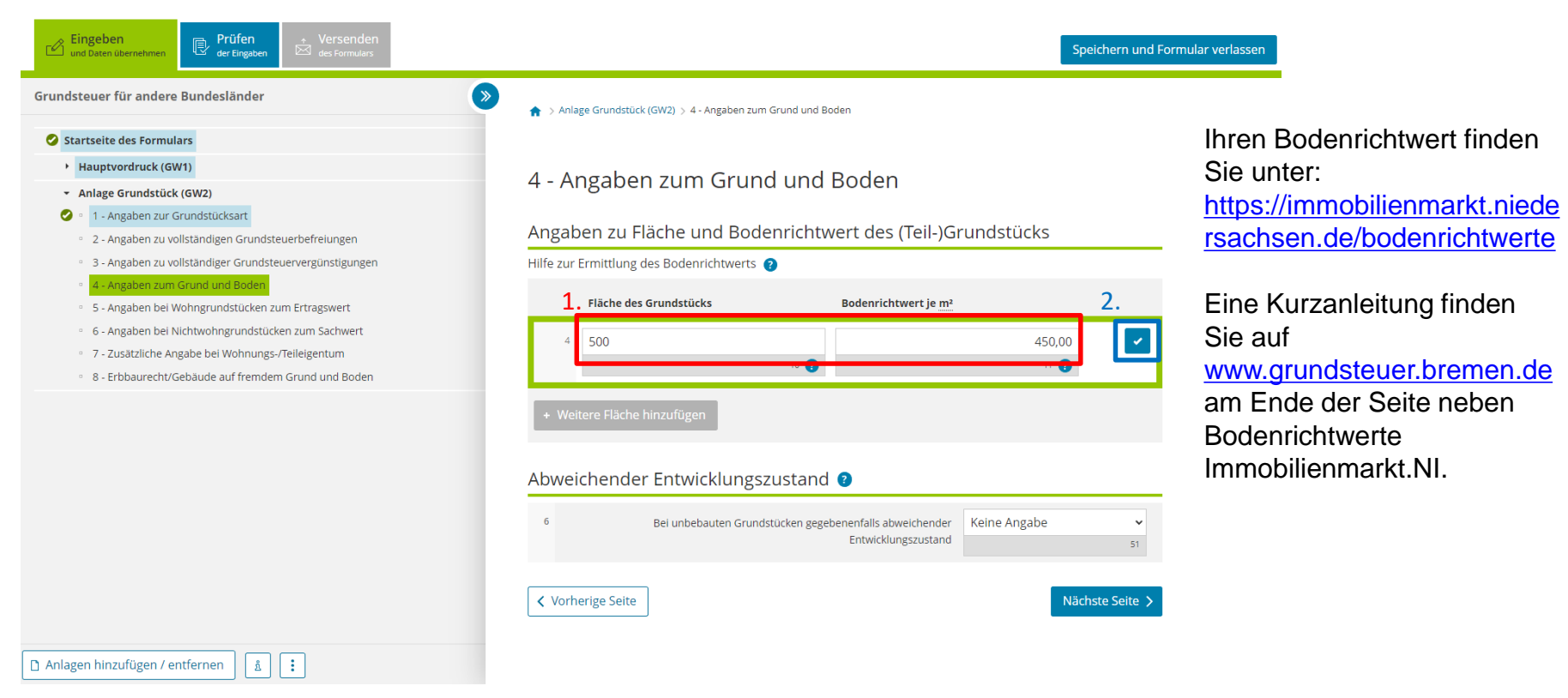

Der Senator für Finanzen

#### **GW2 – Angaben zu Wohngrundstücken**

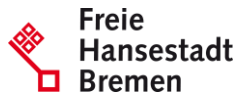

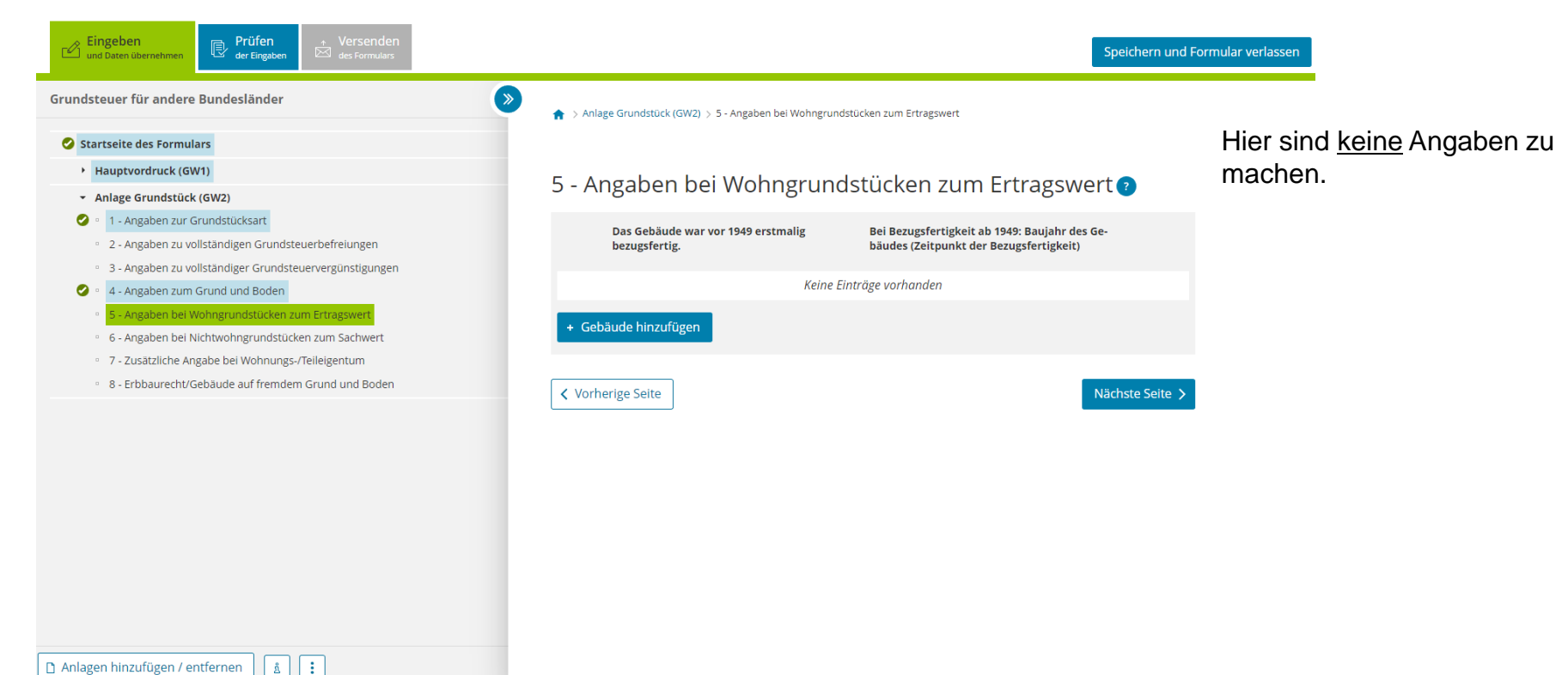

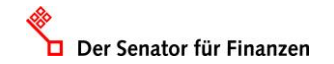

#### **GW2 – Angaben bei Nichtwohngrundstücken**

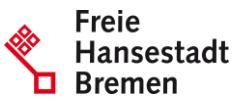

| Eingeben<br>und Daten übernehmen                                                                                                   |                                                            | Speichern und Formular verlasser |
|----------------------------------------------------------------------------------------------------|------------------------------------------------------------|----------------------------------|
| Grundsteuer für andere Bundesländer                                                                                                | Anlage Grundstück (GW2) > 6 - Angaben bei Nichtwohngrundst | ücken zum Sachwert               |
| <ul> <li>Hauptvordruck (GW1)</li> <li>Anlage Grundstück (GW2)</li> </ul>                                                           | 6 - Angaben bei Nichtwohngru                               | ndstücken zum Sachwert 🗿         |
| <ul> <li>1 - Angaben zur Grundstücksart</li> <li>2 - Angaben zu vollständigen Grundsteuerbefreiungen</li> </ul>                    | (Lageplan-)Nummer B                                        | ruttogrundfläche                 |
| <ul> <li>3 - Angaben zu vollständiger Grundsteuervergünstigungen</li> <li>4 - Angaben zum Grund und Boden</li> </ul>               | Keine Einträge                                             | ≥ vorhanden                      |
| <ul> <li>5 - Angaben bei Wohngrundstücken zum Ertragswert</li> <li>6 - Angaben bei Nichtwohngrundstücken zum Sachwert</li> </ul>   | + Gebäude / Gebäudeteil hinzufügen                         |                                  |
| <ul> <li>7 - Zusätzliche Angabe bei Wohnungs-/Teileigentum</li> <li>8 - Erbbaurecht/Gebäude auf fremdem Grund und Boden</li> </ul> | ✓ Vorherige Seite                                          | Nächste Seite 🗲                  |
|                                                                                                    |                                                            |                                  |
|                                                                                                    |                                                            |                                  |
|                                                                                                    |                                                            |                                  |
|                                                                                                    |                                                            |                                  |
|                                                                                                    |                                                            |                                  |

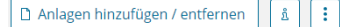

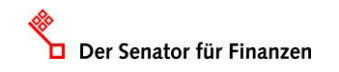

### **GW2 – Angaben bei Nichtwohngrundstücken**

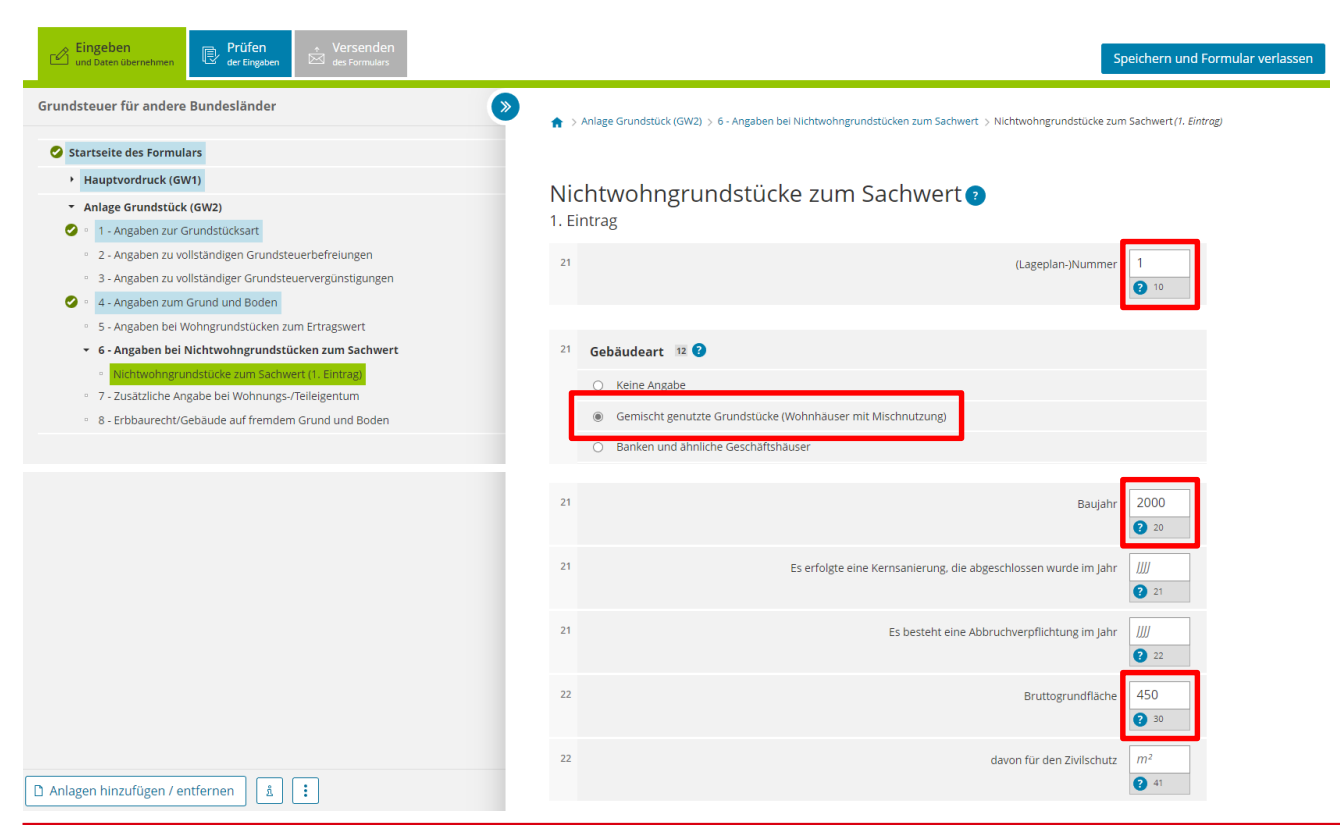

Der Senator für Finanzen

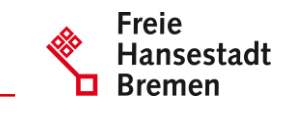

Bei mehreren Gebäuden können Sie die Lageplannummer dem Einheitswertbescheid oder den Bauunterlagen entnehmen. Ansonsten können Sie die Gebäude auch selbst nummerieren. Ein gebührenpflichtiger Lageplan ist nicht erforderlich.

Für eine Erläuterung zur Bruttogrundfläche klicken Sie auf das weiße Fragezeichen im blauen Kreis.

Die Wohn- und Nutzfläche ist nicht zu erfassen.

#### **Ergebnis GW2**

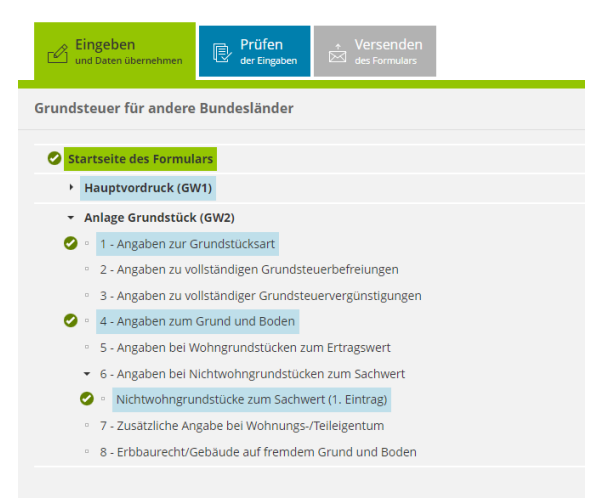

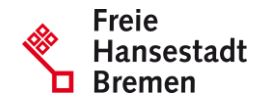

Für das Versenden dieses Formulars an das Finanzamt müssen die in der Anlage Grundstück (GW2) mit einem Haken versehenen Bereiche ausgefüllt sein.

🗅 Anlagen hinzufügen / entfernen 🛛 ំ 🚼

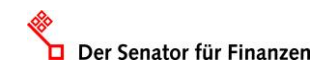

## Ergebnis "Prüfen"

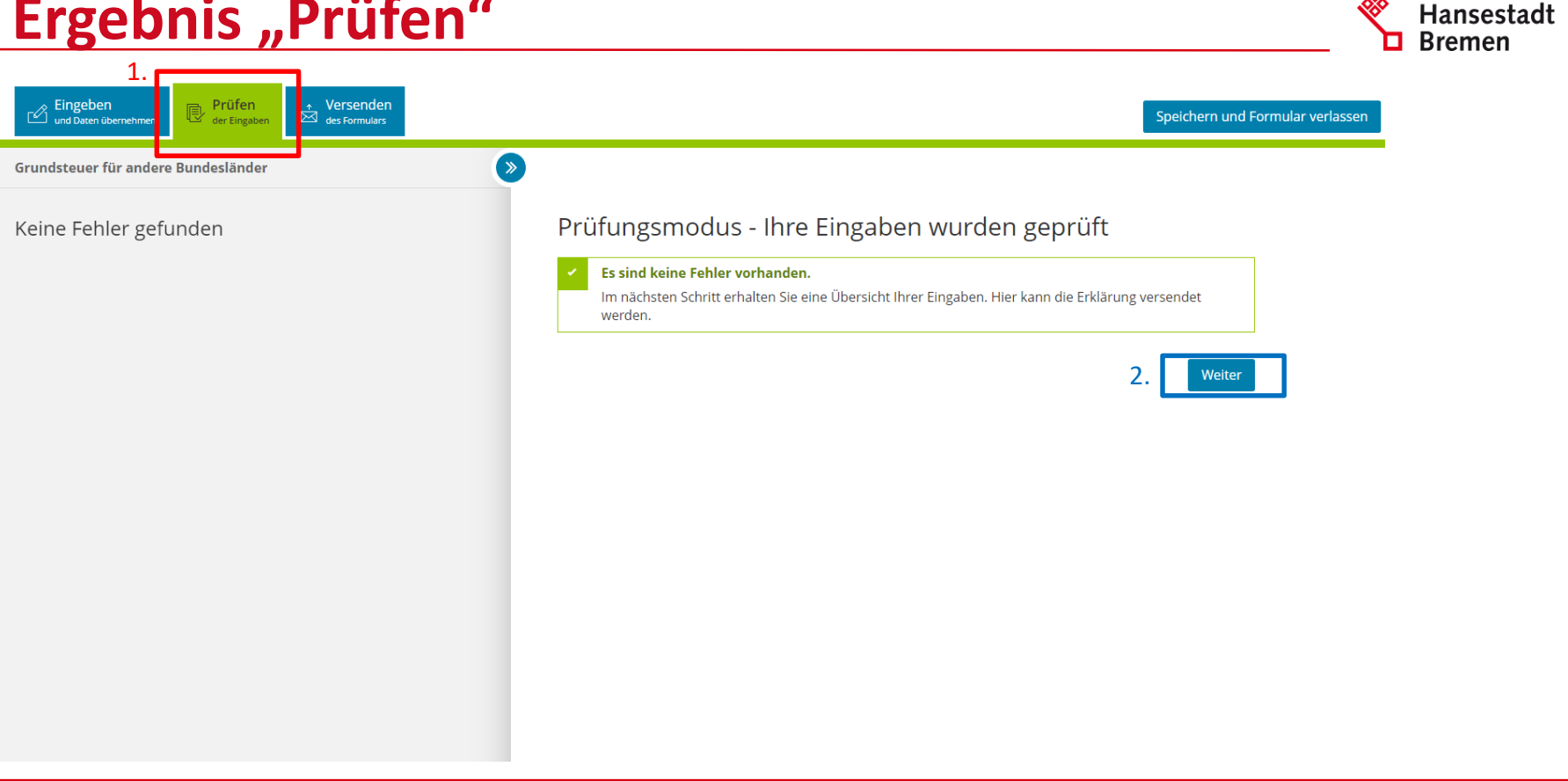

Freie

#### **Ergebnis** "Versenden"

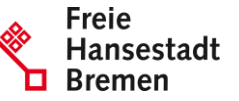

Eingeben Prüfen der Eingabe Versenden und Daten übernehmen Speichern und Formular verlassen des Formulars **>** Grundsteuer für andere Bundesländer Formular absenden Inhaltsverzeichnis - Erklärung zur Feststellung des Grundsteuerwerts Bitte überprüfen Sie noch einmal Ihre Angaben. Im Anschluss können Sie unten das Formular absenden. Angaben zur Feststellung zum 1. Januar 2022 Lage des Grundstücks/Betriebs der Land- und Forstwirtschaft Steuernummer Gemarkung(en) und Flurstück(e) des Grundvermögens Eigentumsverhältnisse Erklärung zur Feststellung des Grundsteuerwerts Eigentümer(innen)/Beteiligte Anlage Grundstück Angaben zur Feststellung

| bebautes Grundstück<br>4 Art der wirtschaftlichen Einheit (wirtschaftliche Einheit des<br>Grundvermögens) | 4 | Grund der Feststellung Hauptfeststellung                                                                |
|----------------------------------------------------------------------------------------------------|---|----------------------------------------------------------------------------------------------------|
|                                                                                                    | 4 | bebautes Grundstück<br>Art der wirtschaftlichen Einheit (wirtschaftliche Einheit des<br>Grundvermögens) |

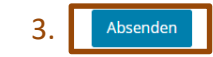

#### 2. Hinweis

Sie können die auf dieser Seite aufgeführten Angaben drucken. Des Weiteren wird Ihnen nach dem Absenden ein Übertragungsprotokoll in Ihre übermittelten Formulare eingestellt, das alle im Formular erfassten Angaben enthält und ebenfalls ausgedruckt werden kann.

Drucken

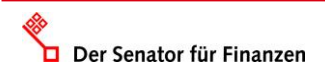